## Quick Troubleshooting Guidance for Logging Students into the MAPT with their LACES (MAPT) ID

Center for Educational Assessment, UMass Amherst

#### **1. Entering or Editing Student Records in LACES**

Whenever you enter or edit student records in LACES, there'll be a slight lag for when this will be reflected in OWL, since data in LACES and OWL is synced twice daily.

- Students enrolled in LACES by 3:50 pm will appear in OWL after 4:35 pm.
- Scores for MAPT exams done in OWL by 4:15 pm will appear in LACES after 5:20 pm.
- The subsequent sync for both student enrollment and MAPT scores takes place between 3:00 and 5:00 am.

### 2. Finding the LACES (MAPT) ID in LACES

MAPT integration works the same way it did in SMARTT, but to log your students in to take the MAPT you will need to use the LACES ID (MAPT).

Although LACES MAPT ID's will display for the SMARTT enrollments from prior fiscal years, they cannot be used unless the class was in the current fiscal year, which means you will need to enroll them into a new class in LACES to generate the MAPT ID in order to get the MAPT testing completed.

The LACES ID (MAPT) displays in the student Enrollments screen shown below.

| anar    | 1a, J   | Joe         |         | + ADD N          | IEW STUDEN     | IT + ADD W     | AITLIST STUDENT |                     |                   | - M                 | <ul> <li>16 of 2</li> </ul> | 96 |
|---------|---------|-------------|---------|------------------|----------------|----------------|-----------------|---------------------|-------------------|---------------------|-----------------------------|----|
| ellov   | V       |             |         | 1 DELET          | E STUDENT      | RECORD 🧒       | PRINT 2 DROP    | STUDENT             |                   |                     |                             |    |
|         |         |             |         |                  |                |                |                 |                     |                   |                     |                             | He |
|         | S       | tudent ID:  | 2205    | 527              |                |                |                 | Student Key         | word: No          | Value Entered       |                             |    |
|         | Over    | all Status: | Enrol   | ed               |                |                |                 | Current I           | evel: ESL         | . L2                |                             |    |
|         |         | Program:    | ABE     |                  |                |                |                 | Entry               | evel: ESL         | . L2                |                             |    |
|         | Int     | take Date:  | 7/1/2   | 018              |                |                |                 | Subject             | Area: Ora         | 1                   |                             |    |
|         |         | lake Dale.  | ////2   | 018              |                |                |                 | Subject             | Area. Ura         |                     |                             |    |
|         |         | Exit Date:  |         |                  |                |                |                 |                     |                   |                     |                             |    |
| tudent  | Data    | Assess      | nents   | Enroliments      | Hours          | Outcomes       | Demographics    | Education           | Services          | History             |                             |    |
| 0000000 |         | Damescow    | annes   |                  | ALC: NO.       | CLOSED OVER DO | Contraction and | () consector a loss | 1 as to solve the | 0.000042            |                             |    |
| View: ( | Change  |             | Selec   | t action:        | -              |                |                 |                     |                   | Fiscal Year Filter: | _                           |    |
| Enro    | liments | K           | • Enn   | DII:             | •,             | RE-ENHOLL STO  | DENT            | <u> </u>            |                   | All Fiscal Years    | •                           |    |
| Drag    | a colur | nn header   | and dro | p it here to gro | oup by that co | olumn          |                 |                     |                   |                     |                             |    |
|         | Enro    | oliment     | Mat     | ch/Enroll        |                |                | LACES           | ID                  |                   |                     |                             |    |
|         | 1       | Гуре        |         | Date             | Start Date     | e End (        | Date (MAP)      | T) En ol            | ment ID           | Enroll Status       | IETP                        |    |
| 0       | Class   | 1           | 01/30   | 2019             | 01/30/2019     | 06/30/2        | 019 1-12364     | 82 7001             |                   | Enrolled            |                             | 1  |
|         | Class   | 1           | 01/08   | 2019             | 01/08/2019     | 05/09/2        | 019 1-12364     | 82 53994            |                   | Enrolled            |                             | 1  |
|         | Class   |             | 01/07   | 2019             | 01/07/2019     | 03/28/2        | 019 1-12364     | 82 70009            |                   | Enrolled            |                             | 1  |
| 100     | Class   |             | 11/13   | 2018             | 11/13/2018     | 03/07/20       | 019 1-12364     | 82 69987            |                   | Enrolled            |                             | 1  |

#### 3. Viewing and Exporting LACES (MAPT) IDs for a Class

To more easily view the LACES ID (MAPT) after class enrollment for ALL students, go to the green MORE menu at the top of the screen and select ALL STUDENT ENROLLMENTS.

| DAS | HBOARD S       | TUDENT C    | LASS  | STAFF      | TUTOR | PAIR   | GROUP    | WORKSHOP | CONTACT       | DONOR M     | ATERIAL | MORE <b>T</b> |                       |        |
|-----|----------------|-------------|-------|------------|-------|--------|----------|----------|---------------|-------------|---------|---------------|-----------------------|--------|
| Vi  | ew             |             |       |            |       |        |          |          |               |             |         | VOLUNTEE      | R                     |        |
| C   | Class List     |             | •     |            |       |        |          | + /      | ADD NEW CLASS | SELECTION . | r 📀 EXF | FAMILY        |                       |        |
| 30  | 00 of 350 ar   | nd Active 🛛 | 2 × 2 | 🕂 ADD S    | EARCH |        | E SEARCH | SAVE :   | SEARCH        |             |         | ALL PERSO     | DN                    |        |
|     |                |             |       |            |       | ~      |          |          |               |             |         | ALL ASSES     | SMENTS                |        |
| > : | searcnes       |             |       |            |       |        |          |          |               |             |         | ALL STUDE     | ENT ENROLLMENTS       |        |
|     | Term           | Course Num  | ber   | Titl       | e 🕇   | s      | tatus    | Service  | Class Keyword | Start Date  | End     | ALL NON-S     | TUDENT WORKSHOP ENROL | LMENTS |
|     |                |             |       |            |       |        |          |          |               |             |         | ALL GOALS     | 3                     |        |
|     |                |             |       |            |       |        |          | T        | T             | T           |         | ALL FY DA     | ΤΑ                    |        |
|     | No Value Ente. |             | 100   | 0 AM AE2   |       | Active |          | ABE      | No Value Ente | 09/05/201   | 8 06/3  | ALL FOLLO     | W-UP OUTCOMES         |        |
|     | No Value Ente. |             | 101   | 1 AE 1     |       | Active | 2        | ABE      | No Value Ente | 09/11/201   | 8 06/3  |               |                       |        |
|     | No Value Ente. |             | 1A.   | JR         |       | Active | •        | ESOL     | No Value Ente | 07/01/201   | 8 06/3  | ALL POPS      | SUMMARY               |        |
|     | No Value Ente. |             | 1A    | levelJR    |       | Active | •        | ESOL     | No Value Ente | 07/01/201   | 8 06/3  | ALL HOUR      | S                     |        |
|     | No Value Ente  |             | 14    | level. IR2 |       | Active |          | ESOL     | No Value Ente | 01/01/201   | 05/0    |               | IAGES                 |        |

Create a Custom View containing the LACES ID (MAPT) and export that view to Excel, where you can deduplicate based on First and last Name in order to generate a full list of MAPT ID's for your students.

### 4. Make sure the class has Site entered in the Class Data Tab

The LACES current FY class the student is enrolled in must have the 'Site' entered in the Class Data tab of the class record. If there is not a site included in the class record, the LACES ID (MAPT) will be 1 and it won't be recognized as valid. For each of your 18/19 classes, select the Site in the Class Data tab and this will update the LACES ID (MAPT) for each student enrolled in the class.

| ABE 1       |      |             |               |                | <u>us _</u> |
|-------------|------|-------------|---------------|----------------|-------------|
|             | PAIR | STAFF TUTOR | CLASS         | STUDENT        | SHBOARD     |
|             |      |             |               | ke             | Class Intal |
| 6           |      |             | 10/1/2018     | *Start Date:   |             |
|             | ä    |             | 12/31/2018    | *End Date:     |             |
|             |      |             |               | urse Number:   | Co          |
|             |      |             |               | *Title:        |             |
| Class Data  | •    | ered        | No Value Ente | *Service:      |             |
|             | •    | ered        | No Value Ente | *Status:       |             |
|             | •    | ered        | No Value Ente | Site:          |             |
|             |      | \$          |               | *Max Enroll:   |             |
| Instruction |      | \$          |               | eeks of Class: | *We         |
|             |      | \$          |               | urs Per Week:  | *Hou        |
|             | •    | ered        | No Value Ente | Department:    |             |
| Recor       |      |             |               | Description:   |             |
|             |      |             |               |                |             |

| Adding | "Site" | to an | existing  | class | record  | ł |
|--------|--------|-------|-----------|-------|---------|---|
| Juuing | JILL   | toan  | CAIStille | Class | 1 CCOIC |   |

| ABE 1          |                 |               |            |                  | + ADD NEW |
|----------------|-----------------|---------------|------------|------------------|-----------|
|                | Class ID: 6     | 59643         |            |                  |           |
|                | Term: 2         | 2018-2019     |            |                  |           |
| Cours          | se Number: /    | A1            |            |                  |           |
|                | Title: /        | ABE 1         |            |                  |           |
|                | Status: /       | Active        |            |                  |           |
|                | Start Date: 9   | 9/10/2018     |            |                  |           |
| Class Data     | Enrollment      | Attendance    | Instructor | Instructor Hours | Comments  |
|                | Departme        | ABE           |            | •                |           |
|                | Description     | on:           |            |                  |           |
|                |                 |               |            | li.              |           |
| Instruction at | t 9th Grade Lev | 🗆             |            |                  |           |
|                | s               | ite: No Value | Entered    | •                | •         |
| Recomm         | mended SPL/G    | LE: 0.0       | \$         | •                |           |
|                | Min SPL/G       | LE: 0.0       | ŧ          | •                |           |
| <u> </u>       |                 |               |            |                  |           |

... more to come as needed ...

# Questions? Issues? Please contact <u>aclstesthelp@educ.umass.edu</u> and we'll follow up with you!

Version: 10/23/2018